#### สำนักบรรณสารการพัฒนา Library and Information Center

# ข่าวบรรณสาร

## ปีที่ 7 ฉบับที่ 3 (พ.ค.-มิ.ย. 2560)

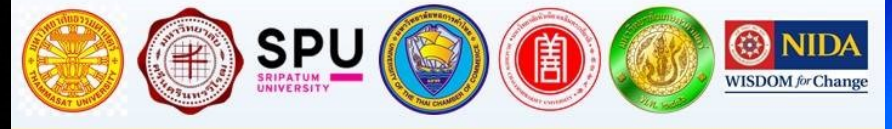

นักศึกษา คณาจารย์ และบุคลากร NIDA ลามารถเข้าใช้ห้อบลมุดที่ร่วมลบนามบันทึก ข้อตกลบเครือข่ายความร่วมมือ ได้ ฟรี ธ แห่บ ดับนี้

1. หอสมุดแห่งมหาวิทยาลัยธรรมศาสตร์

Nidalibrary

- 2. สำนักหอสมุดกลาง มหาวิทยาลัยศรีนครินทรวิโรฒ
- สำนักหอสมุด มหาวิทยาลัยศรีปทุม

WISDOM for Change

- 4. สำนักหอสมุดกลาง มหาวิทยาลัยหอการค้าไทย
- 5. ศูนย์บรรณสารสนเทศ มหาวิทยาลัยห้วเฉียวเฉลิมพระเทียรติ

ยกเว้น มหาวิทยาลัยเกษตรศาสตร์เนื่องจากมีนักศึกษาใช้จำนวนมากจึงไม่สามารถให้สมาชิก MOU ใช้ได้ ข้อปฏิบัติในการเข้าใช้บริการห้องสมุดร่วมกัน

- แสดงบัตรประจำตัวนักศึกษา / บุคลากร ของสถาบันที่สังกัด ทุกครั้งที่เข้าใช้บริการ
- ต้องปฏิบัติตามระเบียบการใช้ห้องสมุดที่ให้บริการ ระยะเวลาของข้อตกลงความร่วมมือ ฯ มีกำหนด 2 ปี ตั้งแต่บัดนี้ ถึง วันที่ 27 กันยายน 2561

สถานที่ตั้ง : หอสมุดสุขุม นวพันธ์ สถาบันบัณฑิตพัฒนบริหารศาสตร์ อาการบุญชน: อัตถากร

http://library.nida.ac.th

### บันทึกข้อตกลงเครือข่ายความ ร่วมมือห้องสมุดด้านประกันคุณภาพ การศึกษา รอบปีที่ 5

สำนักบรรณสารการพัฒนา สถาบัน บัณฑิตพัฒนบริหารศาสตร์ ได้ลงนามบันทึก ข้อตกลงเครือข่ายความร่วมมือห้องสมุดด้าน ประกันคุณภาพการศึกษา รอบปีที่ 5 เมื่อ วันที่ 20 กันยายน 2559 ซึ่งเป็นความ ร่วมมือระหว่างห้องสมุดสถาบันอุดมศึกษา 7 แห่ง คือ มหาวิทยาลัยธรรมศาสตร์ มหาวิทยาลัยศรีนครินทรวิโรฒ มหาวิทยาลัยเกษตรศาสตร์ มหาวิทยาลัย ศรีปทุม มหาวิทยาลัยหอการค้าไทย มหาวิทยาลัยหัวเฉียวเฉลิมพระเกียรติ และ สถาบันบัณฑิตพัฒนบริหารศาสตร์ เจตนารมณ์ของความมือระหว่างห้องสมุด สถาบันอุดมศึกษาทั้ง 7 แห่งนี้ จะร่วมกัน เป็นเครือข่ายความร่วมมือด้านประกัน คุณภาพการศึกษา เพื่อยกระดับคุณภาพ การบริหารจัดการของห้องสมุด ทั้งนี้ เพื่อให้ เครือข่ายความร่วมมือนำไปสู่การปรับปรุง บริการที่เป็นเลิศ ผู้ใช้บริการห้องสมุดได้รับ ประโยชน์สูงสุด เพิ่มความสะดวกในการ เลือกเข้าใช้บริการห้องสมุดที่ใกล้และที่ สะดวกได้ จึงจัดให้มีข้อตกลงในการเข้าใช้ บริการของห้องสมุดร่วมกัน กล่าวคือ สมาชิกห้องสมุดของทั้ง 7 สถาบัน สามารถ เข้าใช้บริการห้องสมุดในเครือข่ายความ ร่วมมือได้ฟรี ตามข้อปฏิบัติ

รวมมอเดพร ตามขอบฏบต ในการเข้าใช้บริการห้องสมุด

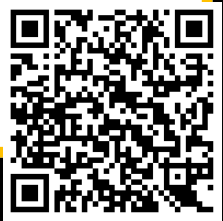

### "ทรัพยากรทันสมัย หัวใจบริการ มาตรฐานสากล"

ดณะทำงานจัดทำข่าวบรรณสาร สำนักบรรณสารการพัฒนา

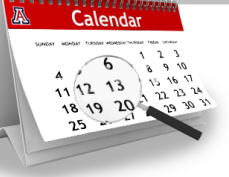

### Calendar

#### พฤษภาคม 2560

| 10 พ.ค. | เปิดบริการพิเศษ เวลา | 09.00-17.00 น. |
|---------|----------------------|----------------|
| 12 พ.ค. | เปิดบริการพิเศษ เวลา | 09.00-17.00 น. |

# ห้องรับแขก

#### 9 มี.ค. 2560 ศ.ดร.สมบัติ ธำรงธัญวงศ์ นำคณะผู้บริหาร จากมหาวิทยาลัยวลัยลักษณ์ เยี่ยมชมห้องสมุด

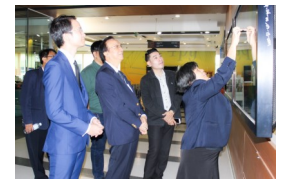

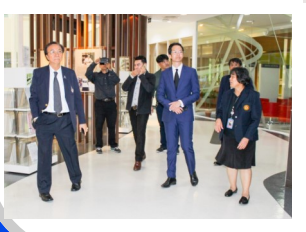

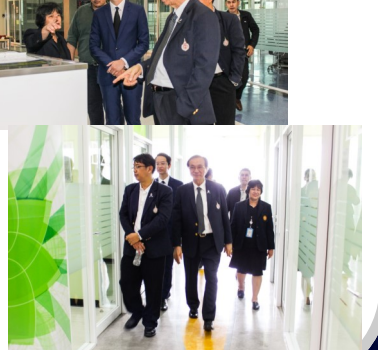

21 มี.ค. 2560 กลุ่มงานกิจการนานาชาตินำคณะผู้แทน จาก University of York สหราชอาณาจักร เยี่ยมชม ห้องสมุด

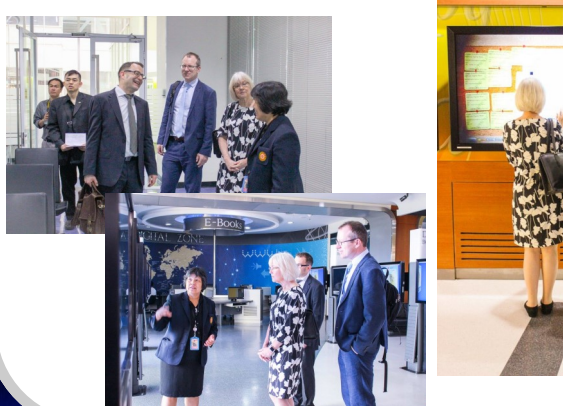

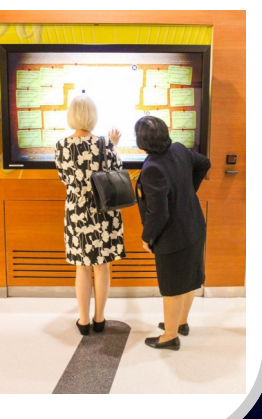

14 มี.ค. 2560
คณะอนุกรรมาธิการขับเคลื่อน การปฏิรูปการปฏิบัติงานใน
รัฐสภา นำโดย นายกษิต ภิรมย์ พร้อมด้วยคณะ
อนุกรรมาธิการ เข้าศึกษาดูงาน
ระบบต่างๆ และเยี่ยมชมหอสมุด
สุขุม นวพันธ์ เพื่อนำไปเป็นแนวทาง
ในการปรับปรุงหอสมุดรัฐสภาไทย

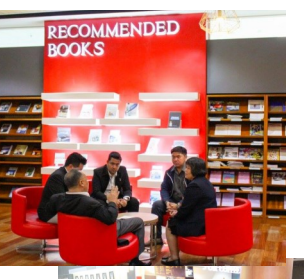

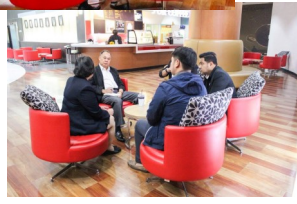

21 เม.ย. 2560 นักศึกษาชั้นปีที่ 3 คณะมนุษยศาสตร์ สาขา สารสนเทศศึกษา มหาวิทยาลัยศรีนครินทรวิโรฒ ศึกษาดูงาน ดรรชนีวารสารและงานห้องสมุด

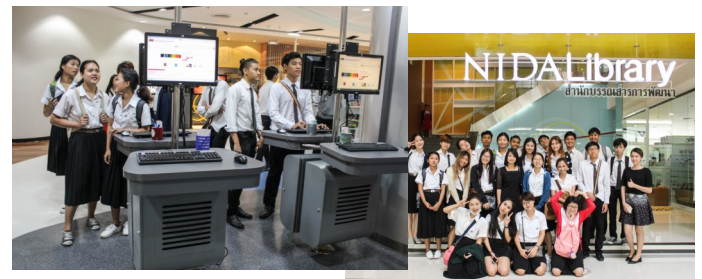

# Activities

4 เมษายน 2560 KM Sharing ครั้งที่ 1/2560 ของสำนักบรรณสารการพัฒนา ใน 4 หัวข้อ ดังนี้ 1) เรียนรู้ จดหมายเหตุของสถาบัน โดย นายพุทธศาสน์ ยศกลาง 2) Service to be Library 4.0 โดย นางสาวธิดารัตน์ แซ่หยี และนางประทุมวดี ฉายแก้ว 3) นวัตกรรมเทคโนโลยีสำหรับห้องสมุดใน มุมมอง "ทำไมต้อง Library 4.0" โดย นายอติกานต์ ม่วงเงิน และ 4) แลกเปลี่ยนเรียนรู้ การให้บริการ

ยืม-คืน โดย นางภาวณา เขมะรัตน์

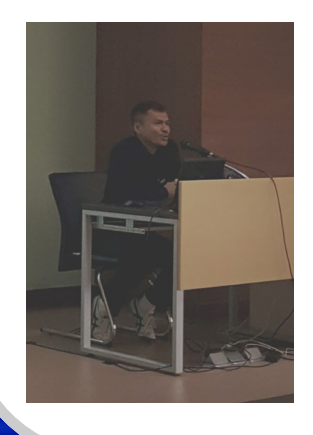

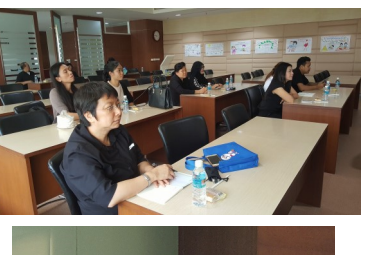

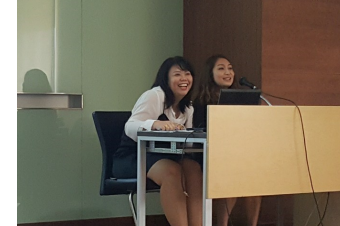

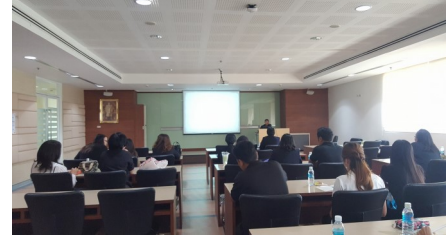

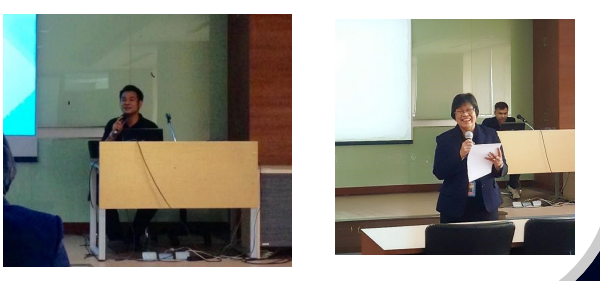

24-28 เมษายน 2560 โครงการสัมมนาและศึกษาดูงานสำนักบรรณสารการพัฒนาประจำปี 2560 หัวข้อ "การพัฒนาห้องสมุด เพื่อมุ่งสู่การประกันคุณภาพมหาวิทยาลัยอาเซียน" (ASEAN University) Network Quality Assurance : AUN-QA ณ โครงการพัฒนาพื้นที่หนองใหญ่ตาม พระราชดำริ จังหวัดชุมพร และศูนย์วิจัยป่าชายเลน จังหวัดระนอง

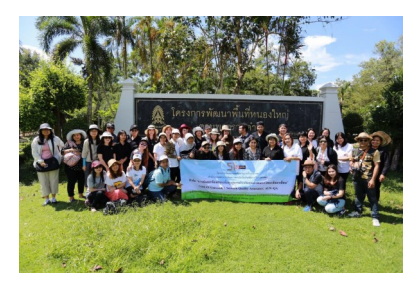

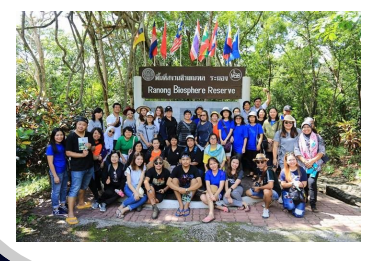

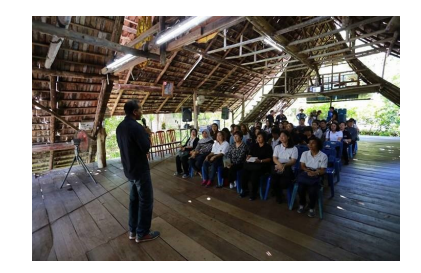

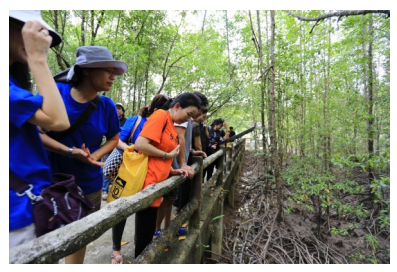

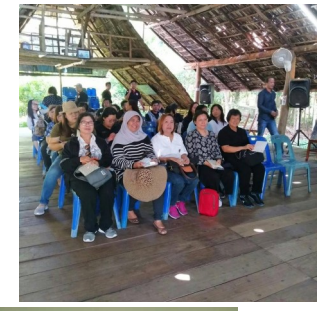

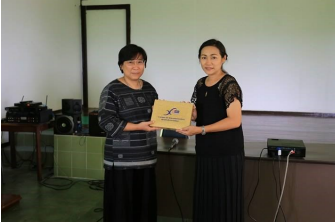

# Activities

8-9 พฤษภาคม 2560 จัดอบรมเชิงปฏิบัติการเรื่อง R2R (Routine to Research) จากงานประจำสู่ งานวิจัยเพื่อความก้าวหน้าอย่างมีชั้นเชิงสำหรับครูบรรณารักษ์ วิทยากร โดย รศ.ดร. สุพรรณี ไชยอำพร ผู้อำนวยการหลักสูตรศิลปศาสตรมหาบัณฑิต สาขาการบริหารการพัฒนาสังคม ภาคพิเศษ จังหวัดยะลา และ รศ.ดร.วิสาขา ภู่จินดา ผู้อำนวยการสำนักวิจัย

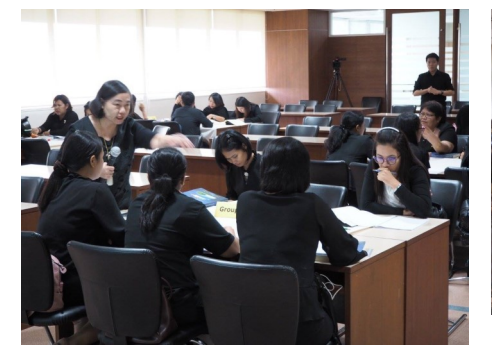

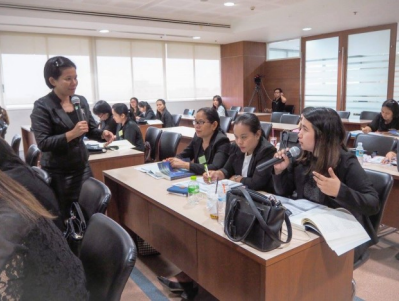

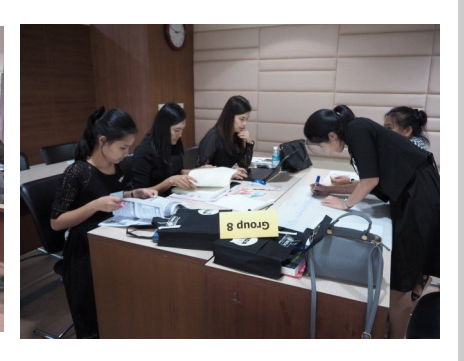

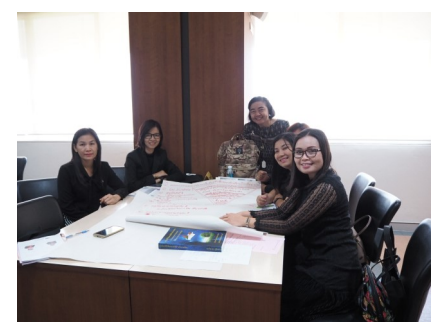

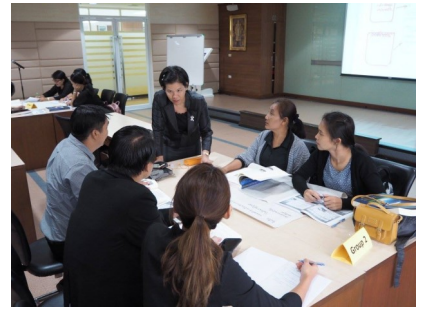

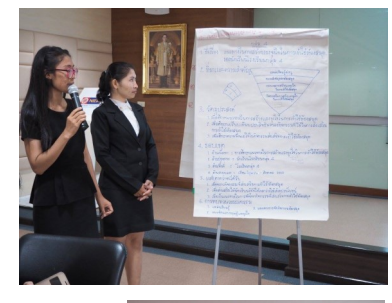

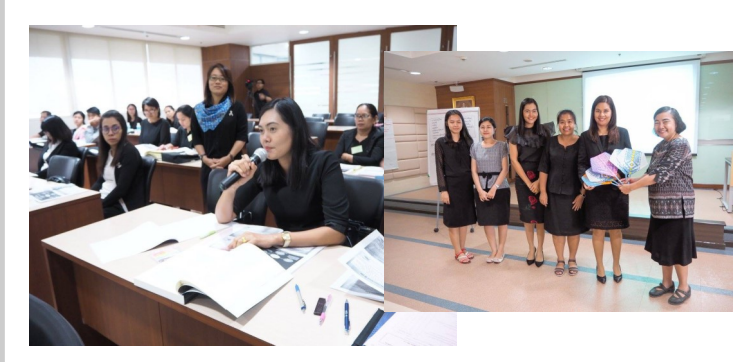

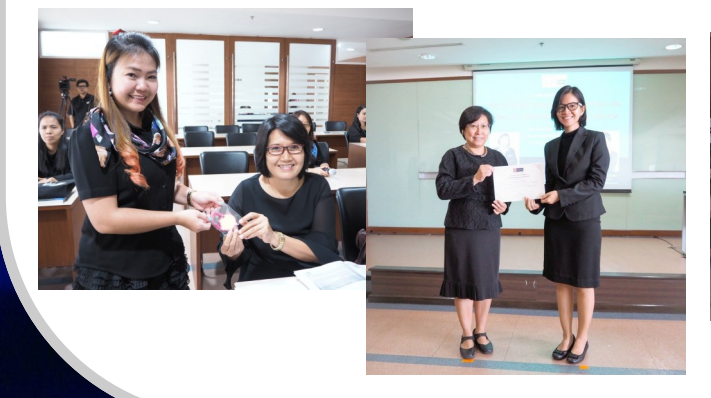

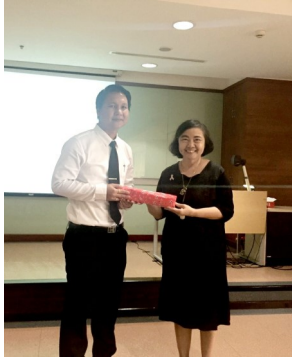

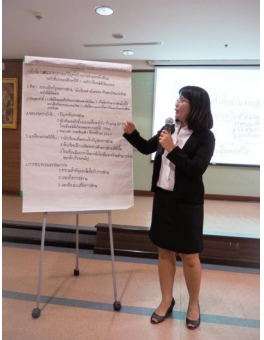

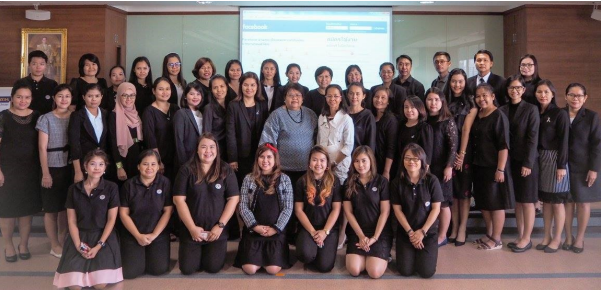

# Database Update

### Charting Economy: Country Reports

ฐานข้อมูลรายงานเศรษฐกิจฉบับเต็ม ซึ่งช่วยให้ผู้อ่านตีความการเปลี่ยนแปลง ของตัวเลขเศรษฐกิจเพื่อใช้ในการตัดสินใจ ทางธุรกิจ มีทั้งสิ้น 70 Country reports ซึ่งแต่ละเล่มจะออกปีละ 2 ครั้ง

\* America: Argentina, Brazil,
 Canada, Chile, Colombia, Costa Rica,
 Mexico, Peru, United States, Uruguay
 \* ASEAN: Brunei, Cambodia.

Indonesia, Laos, Malaysia, Myanmar, Philippines, Singapore,Thailand, Vietnam

\* Asia Pacific: Australia, Bangladesh, China, Hong Kong, India, Japan, Kazakhstan, New Zealand, Pakistan, South Korea, Sri Lanka, Taiwan

\* Europe: Austria, Belgium, Bulgaria, Croatia, Cyprus, Czech Republic, Denmark, Estonia, Finland, France, Germany, Greece, Hungary, Iceland, Ireland, Israel, Italy, Latvia, Lithuania, Luxembourg, Malta, Netherlands, Norway, Poland, Portugal, Romania, Russia, Slovakia, Slovenia, Spain, Sweden, Switzerland, Turkey, United Kingdom

\* Middle East & Africa: Iran, UAE, Saudi Arabia, South Africa

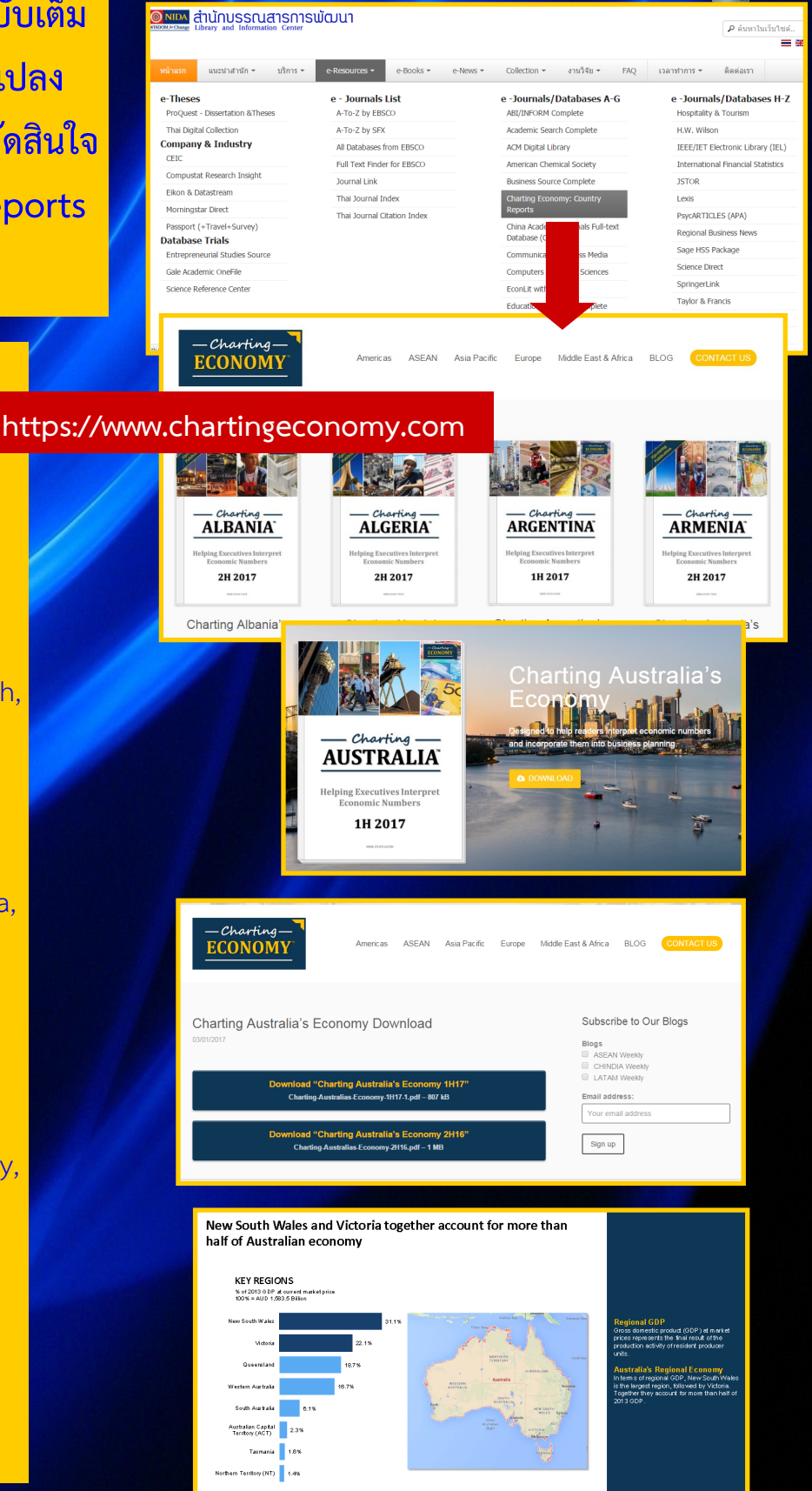

## การตรวจสอบประวั<mark>ติการยืม</mark>

## List of Historic Loans

จากหน้าเว็บไซต์ห้องสมุด http://library.nida.ac.th คลิกที่ Renewals หรือ Borrower
 (อยู่ด้านล่างของเว็บไซต์)

| NIDA<br>ONE<br>SEARCI | н      | All I | NIDA's Re | esources | 5    | Ţ         |            |       | Renew      | rals  |        |
|-----------------------|--------|-------|-----------|----------|------|-----------|------------|-------|------------|-------|--------|
|                       |        | Adva  | inced Se  | earch    | Brow | rse Searc | Searc<br>h | ch    | คู่มือการใ | ช้งาน |        |
|                       |        |       |           |          |      |           | ~          |       |            |       |        |
| Book Req.             | Borrow | er    | Gallery   | NID      | A    | Register  | Proxy      | I VPN | NIDA WR    | NetID | EVENTS |

2. ปรากฏหน้าจอให้ Login

\* NetID หรือ Student ID หรือ ID No. หรือ Library ID ใส่รหัสแยกตามประเภท สมาชิก ดังนี้ นักศึกษาใส่รหัสนักศึกษา บุคลากรใส่เลขบัตรประจำตัวประชาชน สมาชิก สมทบใส่เลขสมาชิก

- \* Pin หรือ Password ใส่ตัวเลขที่ห้องสมุดตั้งไว้ให้ คือ 1234 (ถ้าต้องการเปลี่ยนติดต่อ ที่บริการยืม-คืน)
- \* คลิก Login

| Library and<br>Information Center<br>NIDA                                                                   |                    |          |   |
|----------------------------------------------------------------------------------------------------|--------------------|----------|---|
| Please Enter the following information<br>NetID or Student ID or ID No. or Library ID:<br>Pin# or Password: |                    |          |   |
| Type of Sign In:                                                                                            | Student ID or Libr | ary ID 🔻 |   |
|                                                                                                    | Login              | Back     | 1 |

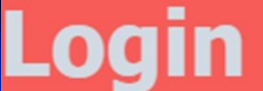

# การตรวจสอบประวัติการยืม List of Historic Loans

### 3. จะปรากฏชื่อของท่านบนหน้าจอ

| มายสวิไล (นางสา           เมือง         เมือง           NIDA         สำนักบรรณ           INIDA         Library and Information                                                                                                    | n) Nawiya Yotwilai (Miss )                                          |                                   | My Account S                                       | ign out                  |
|----------------------------------------------------------------------------------------------------|---------------------------------------------------------------------|-----------------------------------|----------------------------------------------------|--------------------------|
|                                                                                                    | New Books T                                                         | ags e-Jourr                       | nals e-Books                                       | Citation                 |
|                                                                                                    | All NIDA's Resources                                                | ~                                 | Search Advance<br>Browse                           | ed Search<br>Search      |
| What is Primo?<br>Primo is a one-stop solution for the discovery and delivery<br>esources, such as books, journal articles, and digital object<br>braries in exposing the richness of their collections and er<br>n up-to-date discovery and delivery experience. | of local and remote<br>ts. Primo assists<br>ngaging users with<br>N | Vew N<br>lew Materi<br>except Nev | <b>laterial</b><br>als start at A<br>w Journal Inc | S<br>pril 20ª<br>dexes s |

### 4. คลิก My Account จะปรากฏรายการที่ยืมปัจจุบัน

|                             |                      | นวิยา เ              | ยศวิไล (นางสาว) Na                      | awiya Yotwilai (Mis                 | s) 🏫 e-Shelf My Ac       | count Sign out   |
|-----------------------------|----------------------|----------------------|-----------------------------------------|-------------------------------------|--------------------------|------------------|
| 🕲 NIDA anun                 | บรรณส                | ารการพ               | ຒຏາ                                     |                                     |                          |                  |
| WISDOM for Change Library a | and Information      | Center               |                                         |                                     |                          |                  |
|                             |                      | New Books            | Tags e-Journa                           | ls e-Books Cit                      | ation Linker   Help   Li | anguage: English |
|                             |                      |                      |                                         |                                     | Cuberribe to             | _                |
|                             |                      | All NIDA's Resources | ✓ 5                                     | Search Advanced Se<br>Browse Search | h Library New            | s feeds 🔊        |
|                             |                      |                      |                                         |                                     |                          |                  |
|                             |                      |                      |                                         |                                     |                          |                  |
| e-Shelf Queries My Acco     | ount                 |                      |                                         |                                     |                          |                  |
|                             |                      |                      |                                         |                                     |                          |                  |
| Loans (2)                   | List of Active Loans | List of Historic Lo  | bans                                    |                                     |                          |                  |
| Requests (1)                | Renew All            | Renew Selected       |                                         |                                     |                          |                  |
| Fine &Fees                  | # Title              | ♠ Author             | Due   Due  Due  Due  Due  Due  Due  Due | Potential                           | tion                     | Status           |
| Blocks & Messages           | 1 English gram       | marin use เมอร์ฟี่,  | 13/05/17 23:59                          | MAIN                                | Library Book Shelves,    | Renewable        |
| Personal Settings           | : 1                  | เรย์มอนด์.           |                                         | FL.3                                | PE 1130 .T5 ม59อล 2556   |                  |
|                             | 2 🔲 International    | human                | 13/05/17 23:59                          | MAIN                                | Library Book Shelves,    | Renewable        |
|                             | resource man         | agement :            |                                         | FL.4                                | HF 5549.5 .E45 In803     |                  |
|                             |                      |                      |                                         | 2010                                | 0.1                      |                  |

## การตรวจสอบประวั<mark>ติการยืม</mark>

## List of Historic Loans

5. คลิก List of Historic Loans จะปรากฏรายการที่เคยยืม

\* ตรวจสอบตามรายชื่อที่เคยยืม คลิ๊กที่เครื่องหมายท้าย Title (ระบบจะเรียง รายชื่อตามลำดับอักษร)

\* ตรวจสอบตามวันที่ส่งคืน คลิกที่เครื่องหมายท้าย Return Date (ระบบจะเรียง ตามวันที่ล่าสุด)

| • •                                                                                                    |                                                                                                    | นวิยา ยศวิไ              | la (นางสาว) Nawiya       | Yotwilai (Miss ) 🛛 🕯             | e-Shelf N  | ly Account Sig             | in out     |
|----------------------------------------------------------------------------------------------------|----------------------------------------------------------------------------------------------------|--------------------------|--------------------------|----------------------------------|------------|----------------------------|------------|
| 🛞 NIDA สำนัก                                                                                                    | Image       Citation Linker       Help       Language:       Englisk         New Books       Tags       e-Journals       e-Books       Citation Linker       Help       Language:       Englisk         All NIDA's Resources       Search       Subscribe to<br>Library News feeds       Subscribe to<br>Library News feeds       Subscribe to<br>Library News feeds       Subscribe to<br>Library News feeds       Subscribe to<br>Library News feeds       Subscribe to<br>Library News feeds         Queries       My Account       Ist of Active Loans       List of Historic Loans       Fine       Location         #       Title       Author       Date       Hour       Fine       Location         1       Manuary Egan Haas gan Ha       Arthor       Date       Hour       Fine       Location         2       English grammar in use :       uiastiv, isduauié.       12/04/17       23:59       MAIN Library Book<br>Shelvee, FL 3 PE         3       Barron's assential worde for the TOEEL :       Matthiesen       18/04/17       08:20       Main Library Book |                          |                          |                                  |            |                            |            |
| WISDOM/# Change       Library and Information Center         New Books       Tags       e-Books       Citation Linker       Help       Language:       Englisi         All NIDA's Resources       Search       Advanced Search       Subscribe to       Library News feeds       Station Linker       Help       Language:       Englisi         e-Shelf       Queries       My Account       Advanced Search       Subscribe to       Library News feeds       Station Linker       Help       Loans (2)         Requests (1)       Fine & Fees       Blocks & Messages       Personal Settings       Author       Return       Potential       Location         #       Title       *       Author       Station Linker       MAIN Library Book         Blocks & Messages       Personal Settings       Station Linker       Manuas Bigan Res span Net       Station Linker       Manuary Book |                                                                                                    |                          |                          |                                  |            |                            |            |
|                                                                                                    |                                                                                                    | New Books T              | ags e-Journals           | e-Books Citation                 | Linker Hel | p Language:                | Englisl    |
|                                                                                                    |                                                                                                    |                          |                          |                                  | Cuber      | -11 4                      |            |
|                                                                                                    |                                                                                                    | All NIDA's Resources     | <ul> <li>Sear</li> </ul> | Advanced Search<br>Browse Search | Librar     | ribe to<br>y News feeds    | 3          |
|                                                                                                    |                                                                                                    |                          |                          |                                  |            |                            |            |
| a Shalf Quarter Mu Are                                                                                                    |                                                                                                    |                          |                          |                                  |            |                            |            |
| e-Shelf Queries My Acc                                                                                                    | count                                                                                                    |                          |                          |                                  |            |                            |            |
|                                                                                                    |                                                                                                    |                          |                          |                                  |            |                            |            |
| Loans (2)                                                                                                    | List of Active Loans                                                                                                    | List of Historic Loans   | •                        |                                  |            |                            |            |
| Requests (1)                                                                                                    |                                                                                                    | ¢                        |                          | Return + Return                  | Potential  |                            |            |
| Fine &Fees                                                                                                    | # Title                                                                                                    | · · ·                    | Author                   | Date Hour                        | Fine       | Location                   | 2          |
| Blocks & Messages                                                                                                    | า หลุกเศรษฐศาสด                                                                                                    | รรุสภาค /                | ภราคร ปรดาศกค.           | 20/04/17 17:43                   |            | Shelves, FL.3              | Sook<br>HB |
| Personal Settings                                                                                                    |                                                                                                    |                          |                          |                                  |            | 180 .T5 ກ17 25<br>c. 2     | 556        |
|                                                                                                    | 2 English gramma                                                                                                    | r in use :               | เมอร์ฟี่, เรย์มอนด์.     | 12/04/17 23:59                   |            | MAIN Library E             | Book       |
|                                                                                                    |                                                                                                    |                          |                          |                                  |            | 1130 .T5 ม59a<br>2556 c. 1 | ล          |
|                                                                                                    | 3 Barron's essentia                                                                                                    | al words for the TOEFL : | Matthiesen,              | 18/04/17 08:20                   |            | MAIN Library E             | Book       |
|                                                                                                    |                                                                                                    |                          | Steven J.                |                                  |            | 1128 M433 201              | РЕ<br>14   |

6. ตรวจสอบเรียบร้อยแล้วคลิก Sign out ออกจากระบบ

| มวยา ยศวิโล (มางสาว) Nawiya Yotwilai (Miss ) ★ e-Shelf My Account Sign out         Open Sign out         Open Sign out         WISDOM /* Change         Library       and       Information       Center |                      |                       |                    |                                     |                                  |              |  |  |  |  |
|----------------------------------------------------------------------------------------------------|----------------------|-----------------------|--------------------|-------------------------------------|----------------------------------|--------------|--|--|--|--|
|                                                                                                    |                      | New Books             | Tags e-Journals    | e-Books Citation                    | Linker Help Langu                | lage: Englis |  |  |  |  |
|                                                                                                    |                      | All NIDA's Resources  | ✓ Sear             | ch Advanced Search<br>Browse Search | Subscribe to<br>Library News fee | eds 🔊        |  |  |  |  |
| e-Shelf Queries My Acc                                                                                                    | ount                 |                       |                    |                                     |                                  |              |  |  |  |  |
| Loans (2)                                                                                                    | List of Active Loans | List of Historic Loan | s                  |                                     |                                  |              |  |  |  |  |
| Requests (1)                                                                                                    | # Title              | \$                    | Author             | Return<br>Date Return               | Potential<br>Fine Location       |              |  |  |  |  |
| Fine &Fees                                                                                                    | 1 หลักเศรษฐศาสตร์จุ  | ลภาค /                | ภราดร ปรีดาศักดิ์. | 20/04/17 17:43                      | MAIN Lib                         | rary Book    |  |  |  |  |